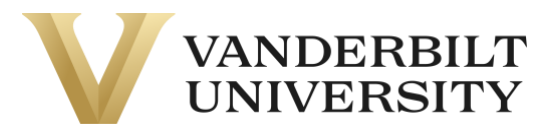

### **Completing Applications**

If your course has a required application, you can complete it in two ways.

#### Part A) By adding the application to the My Application tab on the Learner Home Page

Some required applications are private and will only be available if you are enrolling in the course. However, if the application is not private, you can complete the application prior to enrollment.

Log in to the **Learner Home Page.** You can also log in by using the **Learner Login** card on the Home Page.

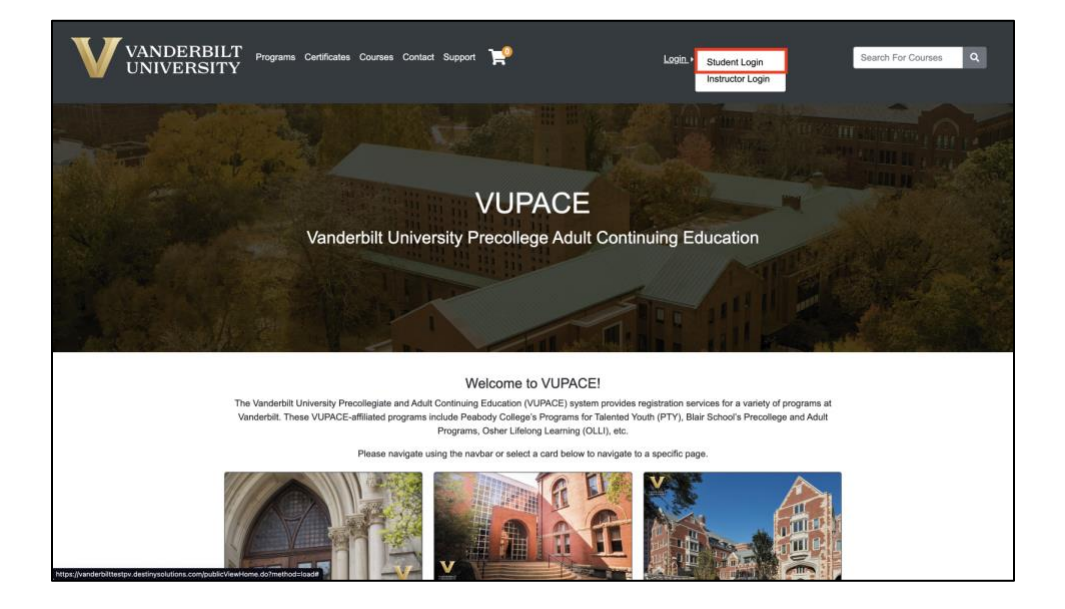

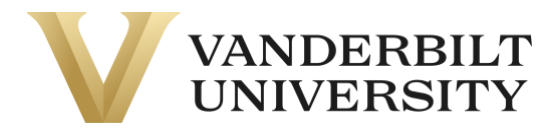

| Log in to an existing account                                                                                                    | Create a new account                                                                                                    |
|----------------------------------------------------------------------------------------------------|----------------------------------------------------------------------------------------------------|
| <ul> <li>.og in using your existing account information:</li> <li>If you have received the Welcome to Vanderbilt University! email,<br/>please sign in with your learner number (e.g. X000000) found in<br/>the email as your username and the password you set at account<br/>activation</li> </ul>                                                                                                    | Please enter your preferred email to continue. If you are a youth<br>participant (17 and under), please have your parent or guardian creat<br>an account using their email address. A link to set a password will be<br>emailed from <b>pace@vupace.vanderbilt.edu</b> . Add this email to your<br>"safe sender" list to optimize communications.                                                                                 |
| <ul> <li>If you have received the Set Your Password email, please sign in<br/>with your learner number (e.g. X000000) found in the email as your<br/>username and click the link in the email to set your password.</li> </ul>                                                                                                    | For parents that would like to have multiple children apply/enroll into<br>our programs, click here for instructions.                                                                                                    |
|                                                                                                    |                                                                                                    |
| <ul> <li>If your reset link or account activation link has expired, please use<br/>the Forgot Password link and use your username found in the email<br/>to reset your password.</li> </ul>                                                                                                    | If you have received the <b>Welcome to Vanderbilt University!</b> email,<br>registered for a course externally, or believe that you already have an<br>account, please log in the <b>Log in to an existing account</b> section on                                                                                                    |
| If your reset link or account activation link has expired, please use<br>the Forgot Password link and use your username found in the email<br>to reset your password.<br>f you do not remember your username or password, please use the<br>Forgot Username and Forgot Password links below.                                                                                                    | If you have received the <b>Welcome to Vanderbilt University!</b> email,<br>registered for a course externally, or believe that you already have an<br>account, please log in the <b>Log in to an existing account</b> section on<br>the left, instead of creating a new account below.                                                                                                    |
| If your reset link or account activation link has expired, please use<br>the Forgot Password link and use your username found in the email<br>to reset your password.<br>f you do not remember your username or password, please use the<br>Forgot Username and Forgot Password links below.<br><sup>5</sup> or more assistance, please review the help guides on the Support                                                                                                    | If you have received the <b>Welcome to Vanderbilt University!</b> email,<br>registered for a course externally, or believe that you already have an<br>account, please log in the <b>Log in to an existing account</b> section on<br>the left, instead of creating a new account below.                                                                                                    |
| If your reset link or account activation link has expired, please use<br>the Forgot Password link and use your username found in the email<br>to reset your password.     fyou do not remember your username or password, please use the<br>Forgot Username and Forgot Password links below.     For more assistance, please review the help guides on the Support<br>Page or contact pace@vanderbilt.edu.                                                                         | If you have received the Welcome to Vanderbilt University! email,<br>registered for a course externally, or believe that you already have an<br>account, please log in the Log in to an existing account section on<br>the left, instead of creating a new account below.<br>Email<br>Retype Email Address                                                                                                    |
| If your reset link or account activation link has expired, please use<br>the Forgot Password link and use your username found in the email<br>to reset your password.     f you do not remember your username or password, please use the<br>Forgot Username and Forgot Password links below.     For more assistance, please review the help guides on the Support<br>Page or contact pace@vanderbilt.edu.     Forgot User Name                                                   | If you have received the Welcome to Vanderbilt University! email,<br>registered for a course externally, or believe that you already have an<br>account, please log in the Log in to an existing account section on<br>the left, instead of creating a new account below.<br>Email<br>Retype Email Address<br>Select one of the following options:                                                                                |
| If your reset link or account activation link has expired, please use<br>the Forgot Password link and use your username found in the email<br>to reset your password.     f you do not remember your username or password, please use the<br>Forgot Username and Forgot Password links below.     For more assistance, please review the help guides on the Support<br>Page or contact pace@vanderbilt.edu.     Forgot User Name<br>User Name (case sensitive)                     | If you have received the Welcome to Vanderbilt University! email,<br>registered for a course externally, or believe that you already have an<br>account, please log in the Log in to an existing account section on<br>the left, instead of creating a new account below.<br>Email<br>Retype Email Address<br>Select one of the following options:<br>Participant is over 18 years of age                                         |
| If your reset link or account activation link has expired, please use<br>the Forgot Password link and use your username found in the email<br>to reset your password.     f you do not remember your username or password, please use the<br>Forgot Username and Forgot Password links below.     For more assistance, please review the help guides on the Support<br>age or contact pace@vanderbilt.edu.     Forgot User Name     User Name (case sensitive)     Forgot Password | If you have received the Welcome to Vanderbilt University! email,<br>registered for a course externally, or believe that you already have an<br>account, please log in the Log in to an existing account section on<br>the left, instead of creating a new account below.<br>Email<br>Retype Email Address<br>Select one of the following options:<br>Participant is over 18 years of age<br>Participant is under 18 years of age |

#### Navigate to the My Applications tab on the Learner Home Page:

| My Profile                      | My Applications                                                                           |                                                              | Spongebob Squarepants<br>Spongebob — X013680 |
|---------------------------------|-------------------------------------------------------------------------------------------|--------------------------------------------------------------|----------------------------------------------|
| History                         | Here are the applications that you have starte                                            | d or submitted.                                              |                                              |
| My Course<br>Schedule           | If a course you are trying to enroll in has an ap<br>before you can enroll in the course. | oplication restriction, you must wait until your application | n has been approved                          |
| My Applications                 | If you have any questions about the status of                                             | your application, please contact your program.               |                                              |
| My Account<br>History           | Need to do (1) Incomplete OComplete                                                       | ite                                                          |                                              |
| My Saved Items                  | AP0063 — Test Application<br>TEST                                                         |                                                              | Start                                        |
| Forms and<br>Policies           | Status: In Progress                                                                       | Status of Items Needed                                       |                                              |
| Special Requests<br>Brightspace | Not Started<br>Not Submitted                                                              |                                                              |                                              |
| Help                            |                                                                                           |                                                              |                                              |
|                                 | AP0061 — Blair Music Tech Application<br>BLR - Music Tech                                 |                                                              | Start                                        |
|                                 | Status: In Progress<br>Not Started<br>Not Submitted                                       | Status of Items Needed                                       |                                              |

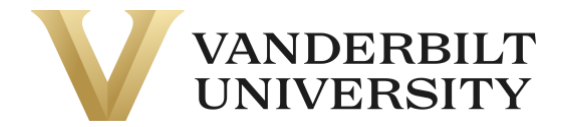

#### Scroll down to the bottom of the page and click View more available applications.

| AP0064 — PCA - POM General Participation Agreement and Release<br>Blair School of Music |                                                                       |
|-----------------------------------------------------------------------------------------|-----------------------------------------------------------------------|
| Status of Items Needed                                                                  |                                                                       |
| lew Student Application                                                                 | View                                                                  |
| Status of Items Needed                                                                  |                                                                       |
|                                                                                         | Status of Items Needed New Student Application Status of Items Needed |

#### Find the application that you would like to complete and click the **More Information** button.

| Applications                                                                                                    |                                |
|----------------------------------------------------------------------------------------------------|--------------------------------|
| elect "More Information" to see more details about a program and to start an application. If there is an application fee, you v<br>ntil you have completed and submitted the application. | vill not be required to pay it |
| Blair Academy at Vanderbilt New Student Application                                                                                                    | More Information               |
| Blair Music Tech Application                                                                                                    | More Information               |
| Divinity Lifelong Learning                                                                                                    | More Information               |
| PCA - POM General Participation Agreement and Release                                                                                                    | More Information               |
| Test Application                                                                                                    | More Information               |
|                                                                                                    |                                |

#### Click **Apply Now** on the following page.

Г

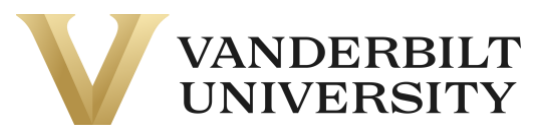

| Test Application |           |
|------------------|-----------|
| Back             | Apply Now |

After clicking **Apply Now**, you will be navigated to the Learner View's **My Applications** page. Click **Start** on the application you would like to complete.

| My Profile            | My Applications                                                                          | Squidward 1                                                                  | entacles |
|-----------------------|------------------------------------------------------------------------------------------|------------------------------------------------------------------------------|----------|
| My Enrollment         |                                                                                          | Squidward —                                                                  | X015903  |
| History               | Here are the applications that you have start                                            | ed or submitted.                                                             |          |
| My Course<br>Schedule | If a course you are trying to enroll in has an a<br>before you can enroll in the course. | application restriction, you must wait until your application has been appro | ved      |
| My Applications       | If you have any questions about the status o                                             | f your application, please contact your program.                             |          |
| My Account<br>History | Need to do  Incomplete  Complete                                                         | ete                                                                          |          |
| My Saved Items        | AP0065 — Test Application<br>TEST                                                        |                                                                              | Start    |
| Forms and<br>Policies | Statua In Dragrada                                                                       | Status of Itoms Needed                                                       |          |
| Special Requests      | Status: In Progress                                                                      | Status of items needed                                                       |          |
| Brightspace           | Not Submitted                                                                            |                                                                              |          |
| Help                  |                                                                                          |                                                                              |          |

Click Start.

| Test Application             |                        | <b>Squidward Tentacles</b><br>Squidward — X015903 |
|------------------------------|------------------------|---------------------------------------------------|
| S Need to do 🌖 Incomplete 🔗  | Complete               |                                                   |
| Application For Progr        | ram of courses         |                                                   |
| Status: In Progress          | Pages: To Do           |                                                   |
| Not Started<br>Not Submitted | 1. Part A - Incomplete |                                                   |
| Back To My Applications      |                        | Start                                             |

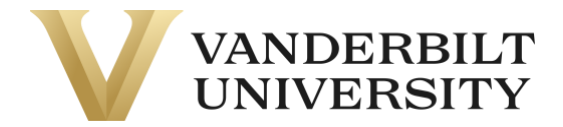

Fill out the application question by question, making sure to answer all required questions. There is a **Save This Page** for applications with multiple pages and a **Save and Finish Later** option if you need to stop filling out an application and come back to it later.

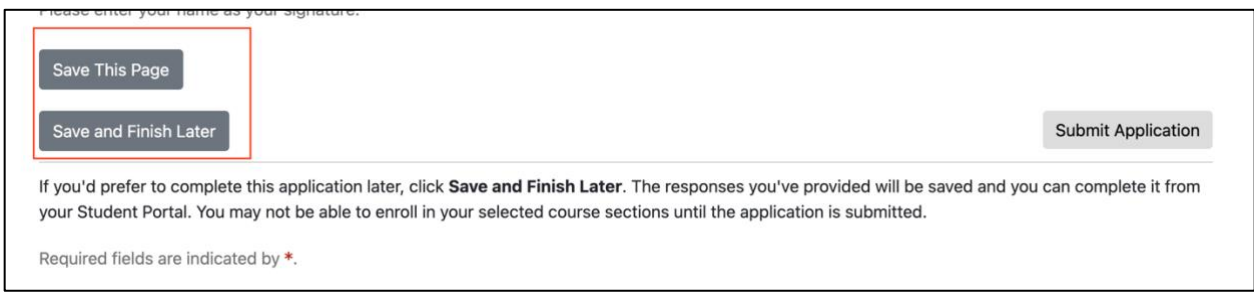

If you have questions about the application, please contact your **Program Contact**.

After you have completed the application, click **Submit Application.** On some web browsers, an additional confirmation pop-up may appear.

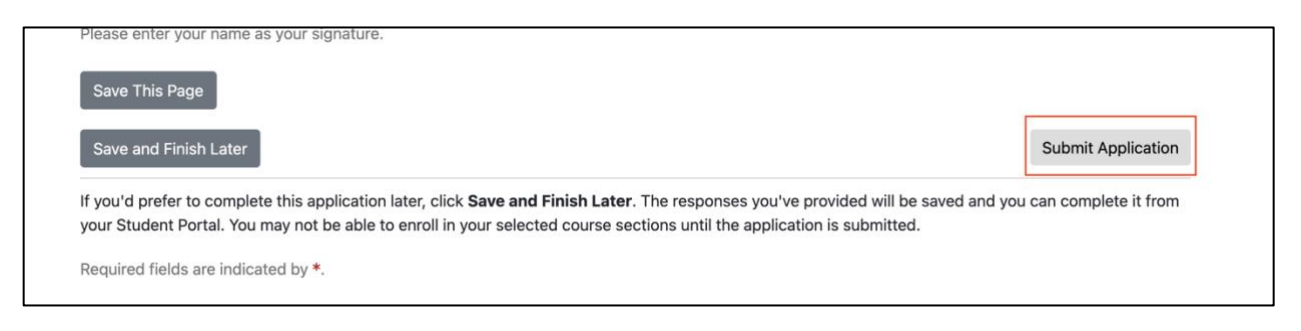

You have now completed the application. You can view this application or navigate back to the **My Applications** page by clicking the **Back to My Applications** button.

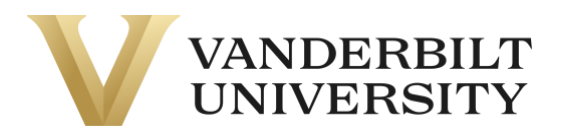

| Test Application                               |                        | <b>Squidward Tentacles</b><br>Squidward — X015903 |
|------------------------------------------------|------------------------|---------------------------------------------------|
| Need to do 🛛 Incomplete                        | Complete               |                                                   |
| Application For F                              | rogram of courses      |                                                   |
| Status: Submitted                              | Pages: Completed       |                                                   |
| Started Feb 27, 2023<br>Submitted Feb 27, 2023 | 🛇 1. Part A - Complete |                                                   |
| Back To My Applications                        |                        | View                                              |
|                                                |                        |                                                   |
|                                                |                        |                                                   |
|                                                |                        |                                                   |

You will also receive the following email from **pace@vupace.vanderbilt.edu**\_with the subject of **[Application Name] Submitted**, confirming your application was received.

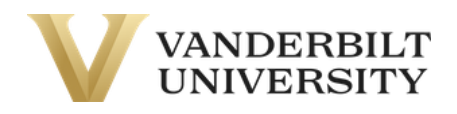

Dear Squidward Tentacles,

Thank you for submitting your application.

You can review the status of your application at any time by logging into your student portal.

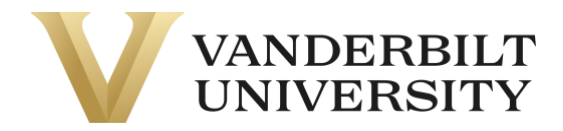

If you have any questions about the application process, please contact a representative from your program office.

Regards,

Vanderbilt University

#### Part B) By accessing the application through course enrollment.

When you are registering for a course, after updating your profile information, you will encounter a **Select Learner Application** page, with any required applications for this course. You will need to complete all applications to complete enrollment.

| Checkout                                      |             |          |
|-----------------------------------------------|-------------|----------|
| My Profile / Applications / Payment / Receipt | :           |          |
| Select Student Application                    | 1           |          |
| Application                                   | Status      |          |
| Test Application 1                            | In Progress | Continue |
| Registration Policies                         |             |          |

On the **Select Learner Application** page, click **Start** on the specific application. If you have already started the application, the button will say **Continue.** 

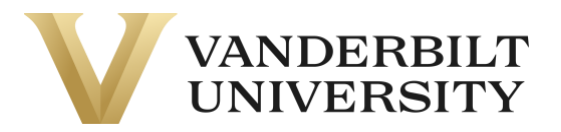

| Checkout                                      |             |          |
|-----------------------------------------------|-------------|----------|
| My Profile / Applications / Payment / Receipt |             |          |
| Select Student Application                    |             |          |
| Application                                   | Status      |          |
| Test Application 0                            | In Progress | Continue |
| Registration Policies                         |             |          |

Read the instructions and click Start on the bottom left corner of the page. If you have already started the application, the button will say **Continue**.

| Payment / Receipt                                                                   |                                                                                                    |
|-------------------------------------------------------------------------------------|----------------------------------------------------------------------------------------------------|
|                                                                                     |                                                                                                    |
|                                                                                     |                                                                                                    |
|                                                                                     |                                                                                                    |
| application. When you've completed all required fields, click on Submit Application | <b>n</b> to continue with the Checkout                                                                                                  |
| e 🔮 Complete                                                                        |                                                                                                    |
| Program of courses                                                                  |                                                                                                    |
| S                                                                                   |                                                                                                    |
|                                                                                     |                                                                                                    |
|                                                                                     |                                                                                                    |
|                                                                                     | Payment / Receipt application. When you've completed all required fields, click on Submit Application e © Complete Program of courses S |

Fill out the application question by question, making sure to answer all required questions. There is a **Save This Page** for applications with multiple pages and a **Save and Finish Later** option if you need to stop filling out an application and come back to it later.

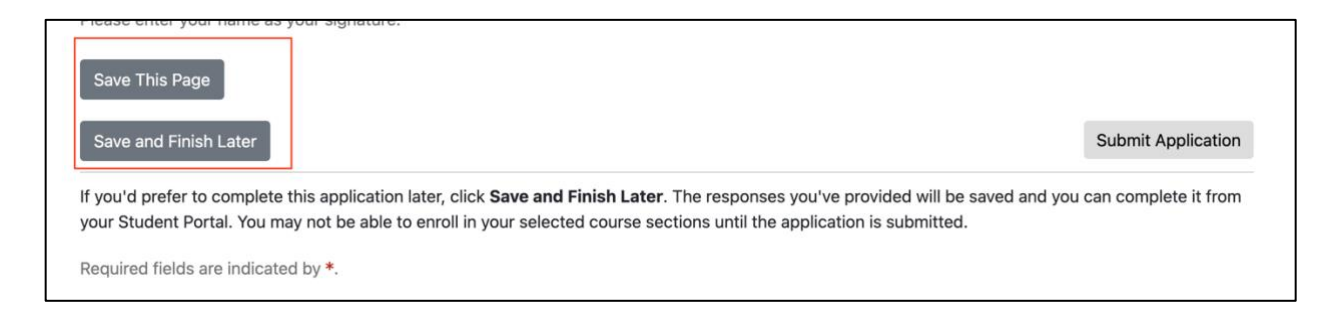

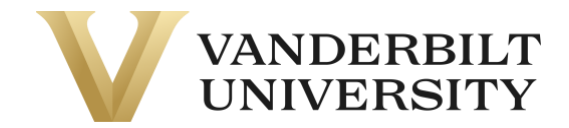

If you have questions about the application, please contact your Program Contact.

After you have completed the application, click **Submit Application**. On some web browsers, an additional confirmation pop-up may appear.

| Please enter your name as your signature.                                                                                                    |                                                |
|----------------------------------------------------------------------------------------------------|------------------------------------------------|
| Save This Page                                                                                                    |                                                |
| Save and Finish Later                                                                                                    | Submit Application                             |
| If you'd prefer to complete this application later, click <b>Save and Finish Later</b> . The responses you've provided w<br>your Student Portal. You may not be able to enroll in your selected course sections until the application is subm | II be saved and you can complete it from tted. |
|                                                                                                    |                                                |

You will be navigated to the **Select Learner Application** page to complete any other required applications. Once all the applications have been submitted, you can click **Continue Checkout** to continue your checkout process.

| Checkout                                  |                  |
|-------------------------------------------|------------------|
| My Profile / Payment / Receipt            |                  |
| Select Student Application                |                  |
| hank you for submitting this application. |                  |
| Application                               | Status           |
| Test Application ()                       | Submitted        |
| Registration Policies                     | Continue Checkou |